# VRmagic USBカメラ ユーザーガイド

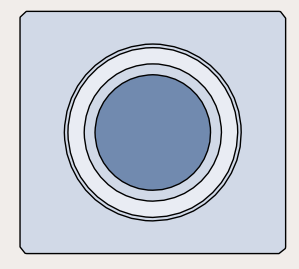

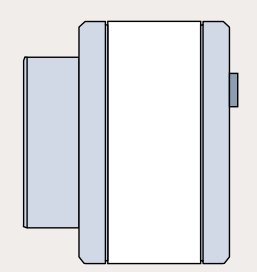

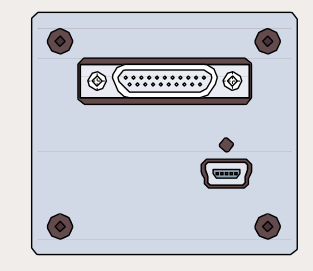

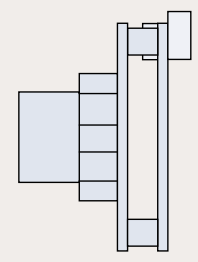

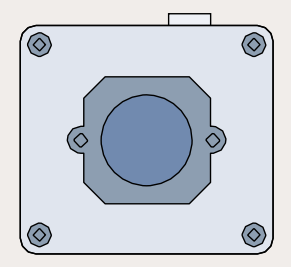

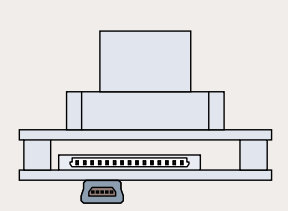

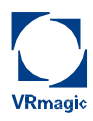

VRmagic GmbH

Augustaanlage 32 68165 Mannheim Germany

 Phone
 +49 (0)621 400 416 -20

 Fax
 +49 (0)621 400 416 -99

 info.imaging@vrmagic.com

 www.vrmagic-imaging.com

USBカメラ – ユーザーガイド

ドキュメントヴァージョン: **1.1** 発行日: 2013年8月6日 対象製品: すべてのUSBカメラ、SDKヴァージョン ≥ **4.**0

仕様は予告なく変更する場合があります。誤記は不問とします。

このドキュメントは著作権によって保護されています。無断複写転載を禁 じます。このドキュメントのどの部分も、VRmagicから承諾書を得ること なく、電子的、機械的な手段の如何にかかわらず、いかなる形でも何らか の目的で複写、転用することを禁じます。

Windows®はMicrosoft®の登録商標です。

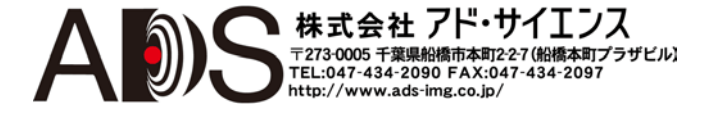

# **USB** Components

# 目次

| 1   | 一般情報6                                        |  |  |  |  |
|-----|----------------------------------------------|--|--|--|--|
| 2   | 概要7                                          |  |  |  |  |
| 2.1 | カメラモデル <b>7</b>                              |  |  |  |  |
| 2.2 | コネクタとインターフェース10                              |  |  |  |  |
| 2.3 | 付属品13                                        |  |  |  |  |
| 3   | ソフトウェアのインストール14                              |  |  |  |  |
| 3.1 | SDKのダウンロード14                                 |  |  |  |  |
| 3.2 | SDKのインストール14                                 |  |  |  |  |
| 3.3 | SDKの内容15                                     |  |  |  |  |
|     | 3.3.1 Windows                                |  |  |  |  |
|     | 3.3.2 Linux                                  |  |  |  |  |
| 4   | ハードウェアのインストール17                              |  |  |  |  |
| 4.1 | 外部センサーボードの接続17                               |  |  |  |  |
| 4.2 | インターフェースケーブルの接続19                            |  |  |  |  |
|     | 4.2.1 Hirose DF14-15Pコネクタを備えたカメラ19           |  |  |  |  |
|     | <b>4.2.2 MPE Garry Micro-T</b> コネクタを備えたカメラ21 |  |  |  |  |
|     | 4.2.3 コンパクトシンクルセンサーカメフ                       |  |  |  |  |
| 4.3 | 電源の接続                                        |  |  |  |  |
|     | 4.3.1     USBによつ桁电                           |  |  |  |  |
|     | 7.0.2 //印尼达                                  |  |  |  |  |
| 5   | 第1ステップ <b>25</b>                             |  |  |  |  |
| 5.1 | カメラの自動認識25                                   |  |  |  |  |
| 5.2 | CamLabの起動                                    |  |  |  |  |
| 5.3 | デモアプリケーションへのアクセス27                           |  |  |  |  |
| 5.4 | トリガーとストロボの使用28                               |  |  |  |  |
|     | 5.4.1 トリガー入力29                               |  |  |  |  |
|     | <b>5.4.2</b> ストロボ出力                          |  |  |  |  |

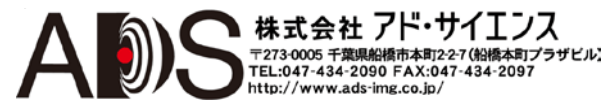

| 6   | ファームウェアのアップデート                 | 31 |
|-----|--------------------------------|----|
| 7   | 補足                             | 33 |
| 7.1 | VRmC-X OEMインターフェースケーブルのケーブルプラン | 33 |
| 7.2 | VRmDC/FC-X-DF14-Openのケーブルプラン   |    |
| 7.3 | VRmC-X PROインターフェースケーブルのケーブルプラン | 35 |
| 7.4 | 4ピンヘッダーVRmC-X+ OEM/COBピン配列     |    |
| 7.5 | ステータスLEDインディケータ                |    |
| 8   | 索引                             |    |

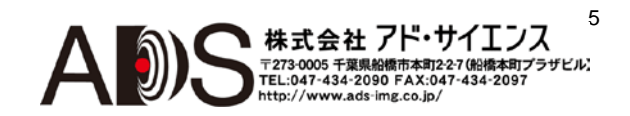

1 一般情報

このガイドはVRmagicのすべてのUSBカメラに適用されます。このガイドを章ごとに たどってデバイスをセットアップして理解してください。このドキュメントのセクシ ョンが、特定のカメラモデルにのみ適用される場合は、各セクションの始めに示しま す。

#### 使用されている記号

このガイドでは以下の記号や決まりを使用します:

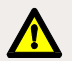

### 警告!

避けられない場合は、多少の人身事故および/または物的損害やデバイスの損傷を もたらす可能性のある状況を示します。

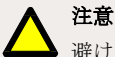

避けられない場合は、デバイスのちょっとした損傷、デバイスの不具合、データ の損失をもたらす可能性のある状況を示します。

### 備考

デバイスに関連する特別な問題についての情報やデバイスの操作がより簡単にな るような情報を提供します。

### この斜体の見出しは手順の始まりを示します:

- この数は、従うことになる手順の第一ステップを示します。以後のステップは 順次、番号付けされます。
  - ▶ この矢印は、作業の予想される結果を示します。

→ この記号は、このマニュアルの別の箇所や外部のドキュメントへの参照を示 します。

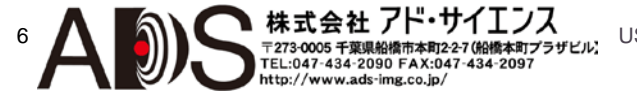

2 概要

### 2.1 カメラモデル

シングルセンサーカメラVRm(F)C-X

シングルセンサーカメラは1つのイメージセンサーを備えています。センサーボードは カメラのベースユニットに直接取り付けられて、1つのコンパクトユニットを形成しま す。それらには、ボードレベルカメラ(OEMヴァージョン)、光学系付きボードレベル カメラ(COBヴァージョン)、アルミニウム筐体のカメラ(PROヴァージョン)があります。

すべてのカメラはセンサーボードとインターフェースボードを備えています。イメージセンサーによっては、カメラは追加のFPGAボードを備える場合があります(VRm-FC-Xモデル)。

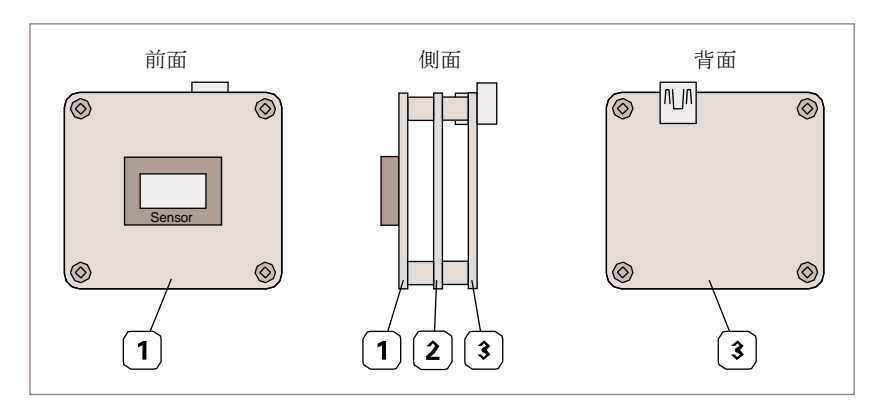

図1: FPGAボードを備えたUSBシングルセンサーカメラ

- 1 イメージセンサーを備えたセンサーボード
- **2** FPGAボード(VRmFC-Xカメラのみ)
- 3 インターフェースボード

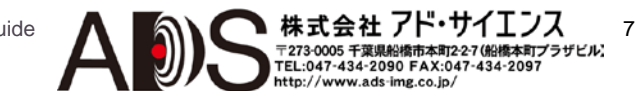

コンパクトシングルセンサーカメラVRmC-X+

コンパクトシングルセンサーカメラは、シングルボードだけからなっているので非常 に小型です。それらは、1つのイメージセンサーを備えていて、ボードレベルカメラ (OEMヴァージョン)、光学系付きボードレベルカメラ(COBヴァージョン)、アルミニウ ム筐体のカメラ(PROヴァージョン)があります。

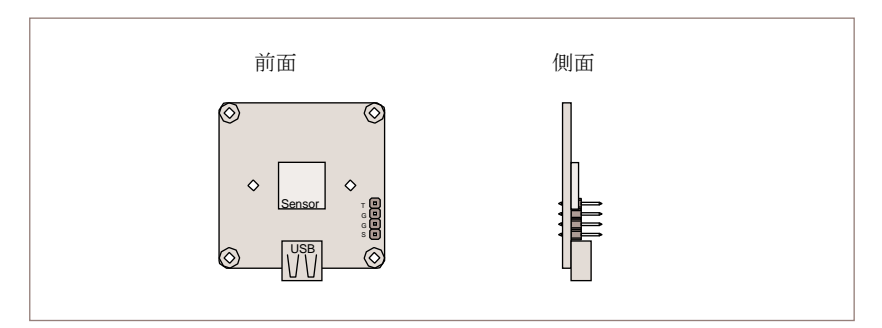

図2: コンパクトUSBシングルセンサーカメラ(OEM)

リモートセンサーカメラVRmC-X-E

リモートセンサーカメラは、ベースユニットとフレックスフォイルケーブルによって ベースユニットに接続される外部センサーボードからなっています。リモートセンサ ーカメラには、ボードレベルカメラ(OEMヴァージョン)と光学系付きボードレベルカ メラ(COBヴァージョン)があります。

ベースユニットは、センサー接続ボードとインターフェースボードからなっています。

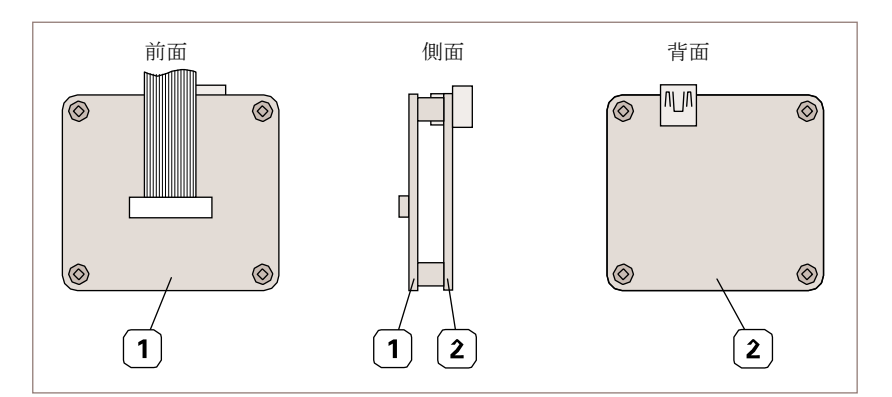

図3: USBリモートセンサーカメラのベースユニット

- 1 センサー接続ボード(外部センサーボードはフレックスフォイルケーブルで接続されます)
- 2 インターフェースボード

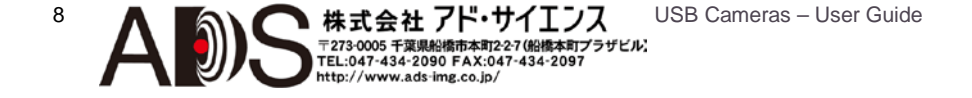

マルチセンサーカメラVRmMFC

マルチセンサーカメラは、ベースユニットとフレックスフォイルケーブルによってベ ースユニットに接続される4枚までの外部センサーボードからなっています。それらに はボードレベルカメラ(OEMヴァージョン)と光学系付きボードレベルカメラ(COBヴァ ージョン)があります。

ベースユニットは、センサー接続ボード、**FPGA**ボード、インターフェースボードから なっています。

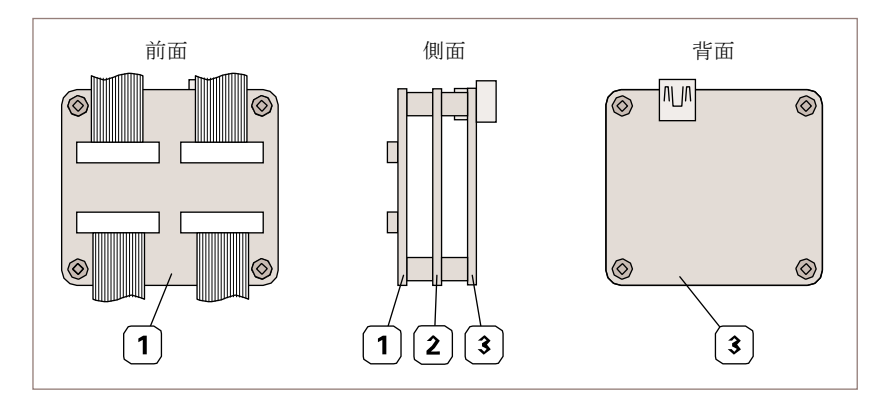

図4: 標準インターフェースボードを備えたUSBマルチセンサーカメラのベースユニット

- 1 センサー接続ボード(外部センサーボードはフレックスフォイルケーブルで接続されます)
- 2 FPGAボード
- 3 インターフェースボード

9

### 2.2 コネクタとインターフェース

カメラモデルによって、利用可能なインターフェースはタイプと位置が異なります。 基本的に**3**つの異なったインターフェースコンフィギュレーションがあるので、以下に 説明します。

シングル/リモート/マルチセンサーカメラOEMおよびCOB

OEMおよびCOBヴァージョンのシングルセンサーカメラ、リモートセンサーカメラ、 マルチセンサーカメラは、USBコネクタ、トリガー/ストロボ、外部電源用Hirose DF14-15Pコネクタ、ステータスLEDを備えています(→10ページの図5)。

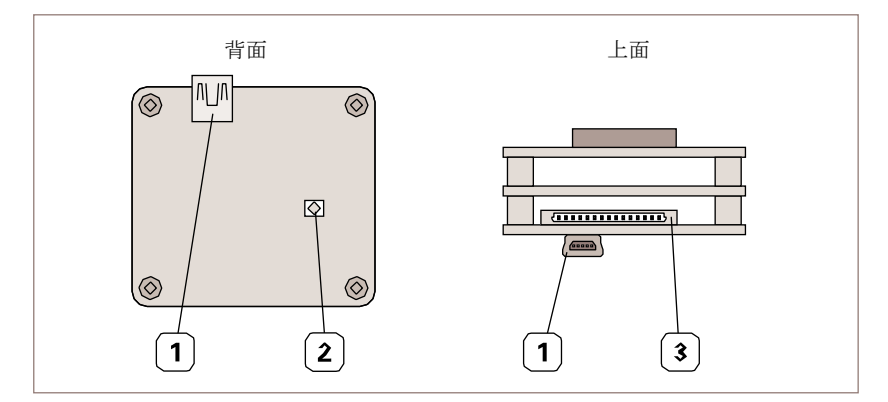

図5: シングルセンサーカメラVRmFC-X OEMのインターフェース

- 1 USB Mini-Bポート
- 2 ステータスLED
- 3 トリガー、ストロボ、外部電源用DF14-15Pコネクタ

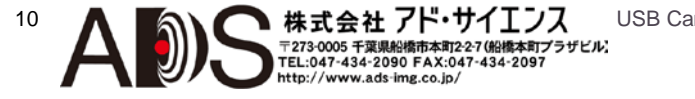

#### シングルセンサーカメラPRO

PROヴァージョンのシングルセンサーカメラは、USBコネクタ、トリガー/ストロボ、 外部電源用MPE Garry Micro-Tコネクタ、ステータスLEDを備えています(→11ページ の図6)。

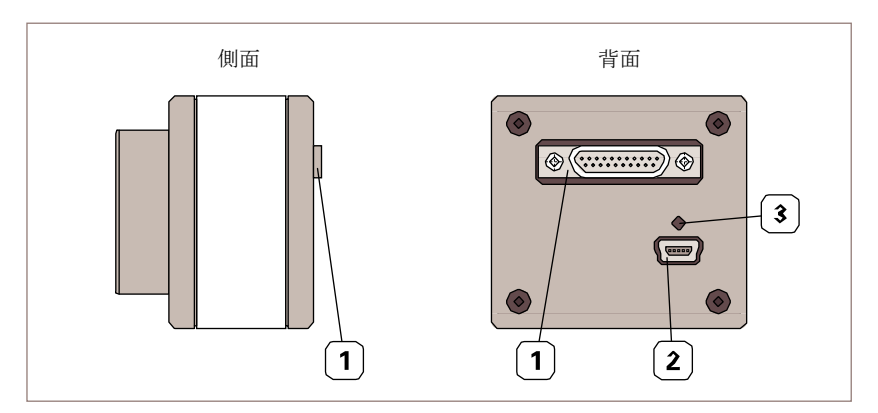

図6: シングルセンサーカメラVRmC-X PROのインターフェース

- 1 トリガー、ストロボ、外部電源用MPE Garry Micro-T 386 -2- 021-ZS0コネクタ
- 2 USB Mini-Bポート
- 3 ステータスLED

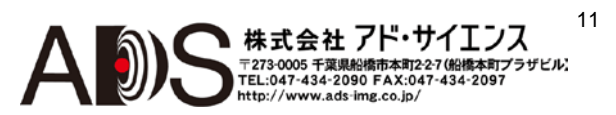

コンパクトシングルセンサーカメラ

コンパクトシングルセンサーカメラ: PROヴァージョンにはUSBコネクタが備わってい ます(→12ページの図7)。OEMおよびCOBヴァージョンにはトリガー/ストロボ用の追加 の4ピンヘッダーとステータスLEDが備わっています(→12ページの図7)。

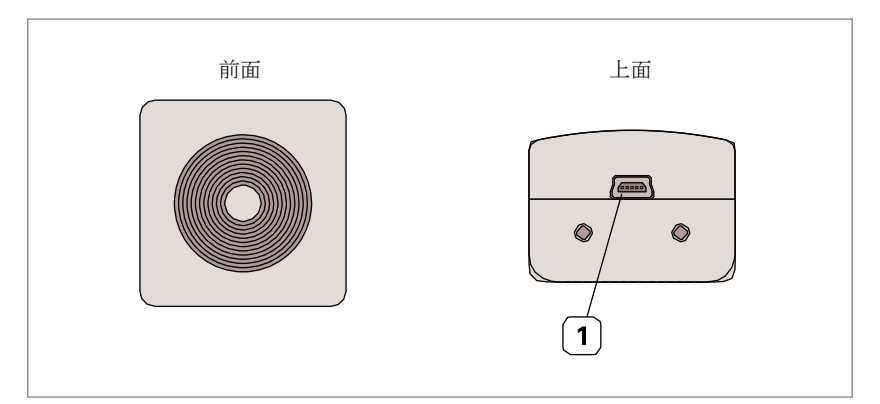

図7: コンパクトシングルセンサーカメラVRmC-X+ PROのインターフェース

#### 1 USB Mini-Bポート

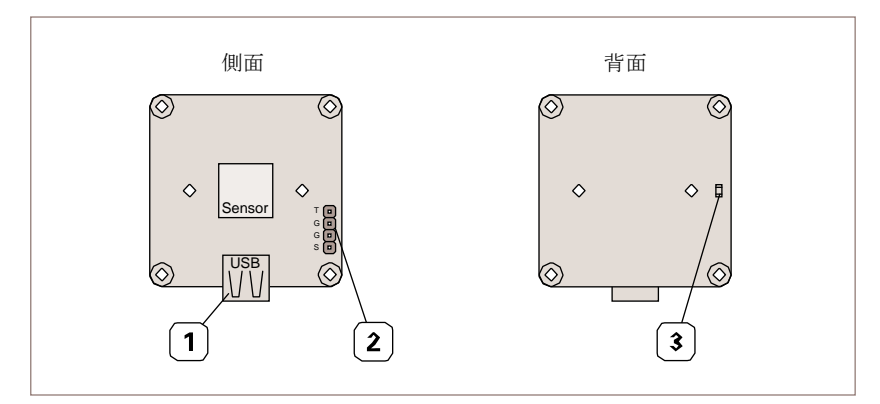

図8: コンパクトシングルセンサーカメラVRmC-X+OEMのインターフェース

- 1 USB Mini-Bポート
- 2 トリガーおよびストロボ用4ピンヘッダー
- 3 ステータスLED

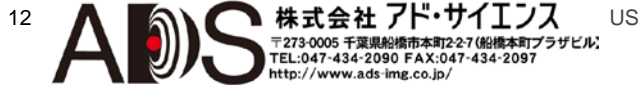

# 2.3 付属品

| 付属品                                 | 説明                                                                                                    |  |
|-------------------------------------|----------------------------------------------------------------------------------------------------|--|
| VRmDC/FC-X-DF14-Open                | 片端がHirose DF14プラグで、もう片端<br>が裸線のインターフェースケーブル<br>(→20ページの図12)。<br>コンパクトシングルセンサーカメラ以外<br>のすべてのボードレベルカメラ(OEMお<br>よびCOB)。      |  |
| VRmC-X OEM Interface Cable          | 片側がHirose DF14プラグで、もう片側<br>が別のアダプターのインターフェースケ<br>ーブル(→20ページの図11)。<br>コンパクトシングルセンサーカメラ以外<br>のすべてのボードレベルカメラ(OEMお<br>よびCOB)。 |  |
| VRmC-X PRO Interface Cable          | 片側がMPE Garry Micro-Tプラグで、も<br>う片側が別のアダプターのインターフェ<br>ースケーブル(→20ページの図13)。<br>コンパクトシングルセンサーカメラ以外<br>のすべての筐体カメラ。              |  |
| 1 Power supply 5 V / 15 W worldwide | コンパクトシングルセンサーカメラ以外<br>のすべてのカメラ用電源。                                                                                        |  |

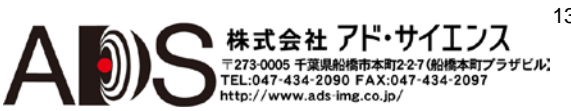

# 3 ソフトウェアのインストール

### 3.1 SDKのダウンロード

ソフトウェアパッケージのダウンロード:

1. www.vrmagic.com/imaging/downloads/にアクセスしてください。

▶ USBカメラ用のソフトウェアは「Software for USB Components」という見出しの下にあります。

- パッケージをインストールしたいオペレーティングシステムに応じて (LinuxまたはWindows、32ビットまたは64ビット)、.zipファイル VRmUsbCam DevKit for Windows ... または.tar.bz2ファイル VRmUsbCam DevKit for Linux ... を ダウンロードします。
- 3. ダウンロードしたファイルを解凍します。

### 3.2 SDKのインストール

#### 備考

必要な場合は、SDKの32ビットヴァージョン(X86)と64ビットヴァージョン(X64) を並行してインストールできます。

#### ソフトウェア開発キットのインストール(Windows):

- 1. 解凍先のディレクトリにファイルがあることを確認します。
- 2. SDKをインストールするにはsetup.exeを実行します。
- 画面の指示に従います。
  - インストールに成功するとメッセージが表示されます。新規フォルダ VRmagicがWindowsスタートメニューに作成されています。ハードディスクに 複数のフォルダが作成されています(→15ページの3.3.1)。

#### ソフトウェア開発キットのインストール(Linux):

- 1. 解凍先のディレクトリにファイルがあることを確認します。
- SDKをインストールするには. /VRmUsbCa mDevKitForLinuxX\*\*-installをル ートとして実行します(\*\* = 64または86)。さらなる情報については同じディレク トリにあるREADMEファイルを参照してください。ハードディスクに複数のフォ ルダが作成されます(→16ページの3.3.2)。

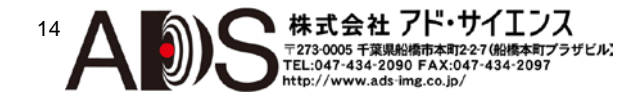

15

株式会社 アド・サイエンス 〒273-0005 千葉県船橋市本町2-27(船橋本町プラザビル): TEL:047-434-2090 FAX:047-434-2097 http://www.ads.img.co.jp/

### 3.3 SDKの内容

### 3.3.1 Windows

SDKのインストール中に、PCには以下のディレクトリが作成されます。システムとインストール指示に応じてドライブ名とパスは異なる場合があります。

| 32ビット: C:¥Program Files (x86)¥VRmagic¥<br>64ビット: C:¥Program Files¥VRmagic¥ |          |                                                           |  |
|----------------------------------------------------------------------------|----------|-----------------------------------------------------------|--|
| US                                                                         | B driver | VRmagic USBドライバーインストールファイル                                |  |
| VRmUsbCam                                                                  |          | VRmUsbCamおよびツール                                           |  |
|                                                                            | CamLab   | コントロールとビューウィンドウを備えたカメラア<br>プリケーション                        |  |
| CamServer                                                                  |          | イーサネット転送用カメラアプリケーション                                      |  |
|                                                                            | Install  | COM API & DirectShow用スクリプト、Ethernet PnP<br>有効スクリプトのインストール |  |
|                                                                            | weblinks | VRmagicホームページへのリンク                                        |  |

32ビット: C:¥Program Files (x86)¥Common Files¥VRmagic¥VRmUsbCamSDK ¥ 64ビット: C:¥Program Files (x86)¥Common Files¥VRmagic¥VRmUsbCamSDK ¥

| demos    | デモアプリケーション                   |
|----------|------------------------------|
| docs     | 製品ドキュメント                     |
| include  | 共有ライブラリを使用するためのインクルードファイル    |
| lib      | 共有ライブラリ                      |
| vm_lib   | 画像処理用ライブラリ                   |
| vsprops  | Visual Studio用プロパティシート (C++) |
| wrappers | C++および.NETラッパー               |

### 3.3.2 Linux

| SDK配布のディレクトリ構                   |                            | 構造(Linux)                                   |  |  |
|---------------------------------|----------------------------|---------------------------------------------|--|--|
| camlab                          |                            | コントロールとビューウィンドウを備えたカメラア<br>プリケーション          |  |  |
| vrmcamserver                    |                            | イーサネット転送用カメラアプリケーション                        |  |  |
| demos                           |                            | デモアプリケーション                                  |  |  |
| <b>deviceinfo</b> デバイス情報を表示するデモ |                            | デバイス情報を表示するデモアプリケーション                       |  |  |
|                                 | restorefactory<br>defaults | 出荷時設定をすべて回復するデモアプリケーション                     |  |  |
|                                 | sdlviewer                  | SDLウィジェット内にカメラ画像を表示するデモアプリ<br>ケーション         |  |  |
| docs                            |                            | vrmusbcam APIドキュメント                         |  |  |
| include                         |                            | 共有ライブラリを使用するためのインクルードファイル                   |  |  |
| lib                             |                            | 共有ライブラリ                                     |  |  |
| share                           |                            |                                             |  |  |
|                                 | fpgaprogramfiles           |                                             |  |  |
| se                              | tup                        | セットアップスクリプト、ホットプラグヘルパー、イ<br>ーサネット有効/無効スクリプト |  |  |
|                                 | udev                       | ホットプラグヘルパーを呼び出すudev規則ファイル                   |  |  |
|                                 | etc                        | /etc/vrmagicの潜在的内容                          |  |  |

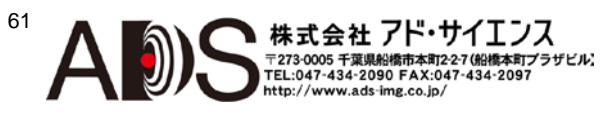

17

株式会社 アド・サイエンス 〒273-0005 千葉県船橋市本町2-27 (船橋本町ブラザビル) TEL:047-434-2090 FAX:047-434-2097

http://www.ads-img.co.jp/

4 ハードウェアのインストール

### 4.1 外部センサーボードの接続

#### 備考

このセクションは、リモートセンサーカメラとマルチセンサーカメラにのみ適用され ます。リモートセンサーカメラとマルチセンサーカメラは、ベースユニットと4枚まで の外部センサーボードからなっています。外部センサーボードは、付属のフレックス フォイルケーブルを使用してベースユニットに接続されなければなりません。

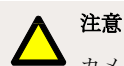

カメラで起こりうろ不具合

指示と図面にあるようにフレックスフォイルケーブルの接点の正しい方向を確認 してください。これを間違えるとデバイスは機能しません。

ベースユニットへのフレックスフォイルケーブルの接続:

- 1. ベースユニットのコネクタのロックを引き抜きます (→17ページの図9)。
- 2. フレックスフォイルケーブルをボードから出て見えている接点に挿入します。
- 3. ロックを押し戻してケーブルを固定します。
- 4. ほかの外部センサーボードについても1~3のステップを繰り返します。

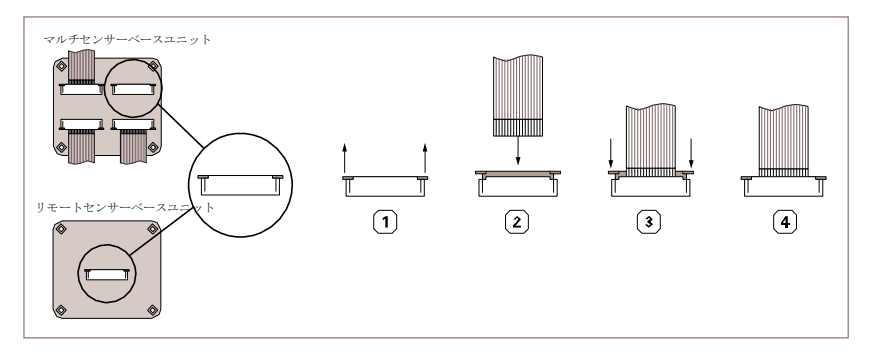

図9: ベースユニットへのフレックスフォイルケーブルの接続

センサーボードへのフレックスフォイルケーブルの接続:

- 1. センサーボードのコネクタのロックを引き抜きます (→18ページの図10)。
- フレックスフォイルケーブルをセンサーボードから出て見えている青印とセンサ ーボードに面している接点に挿入します。
- 3. ロックを押し戻してケーブルを固定します。
- 4. ほかの外部センサーボードについても1~3のステップを繰り返します。

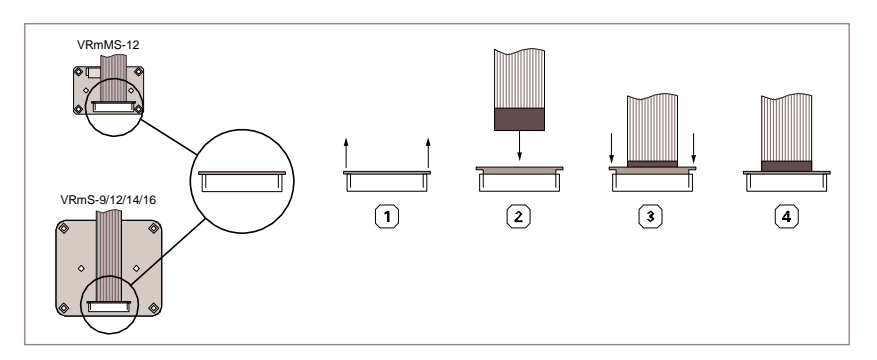

図10: センサーボードへのフレックスフォイルケーブルの接続

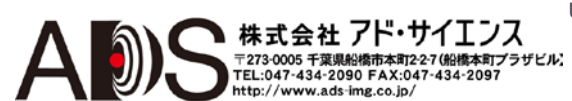

### 4.2 インターフェースケーブルの接続

### 4.2.1 Hirose DF14-15Pコネクタを備えたカメラ

#### 備考

以下の指示はHirose DF14コネクタを備えているカメラにのみ適用されます。以下 のカメラが該当します。

- すべてのマルチセンサーカメラVRmMFC
- すべてのリモートセンサーカメラVRmC-X-E
- すべてのボードレベルシングルセンサーカメラVRm(F)C-X

オプションケーブル「VRmDC/FC-X-DF14-Open」または「VRmC-X OEM Interface Cable」のどれかを注文してあるものとします( $\rightarrow$ 13ページの2.3)。

#### カメラの接続:

1. Hirose DF14プラグのある付属のケーブルをカメラのレセプタクルに接続します (→10ページの2.2)。

- 注文した付属品キットに応じて、ケーブルのもう一方の端をオープンエンドかト リガー、ストロボ、外部電源のためのレセプタクルに分割します (→18ページの図 10)。必要な場合はトリガーとストロボを接続します。
  - ▶ 詳しくはケーブルプランを参照してください(→33ページの7.1)。
- 3. カメラのUSBポートにUSBケーブルを接続します。
- 4. →22ページの4.3に進んで、電源の説明を読んでください。

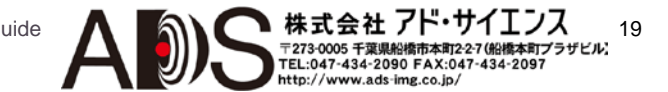

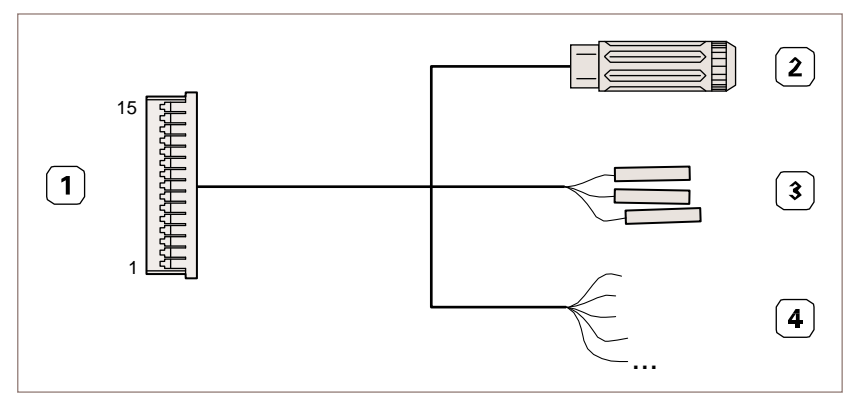

図11: OEMおよびCOBカメラ用VRmC-X OEMインターフェースケーブル

- 1 カメラのレセプタクルに差し込まれるHirose DF14-15S-1.25C
- 2 5 V電源用Switchcraft PC722Aレセプタクル
- 3 0.1"コネクタ用レセプタクル(3本)
- 4 オープンエンド(8本、保留)

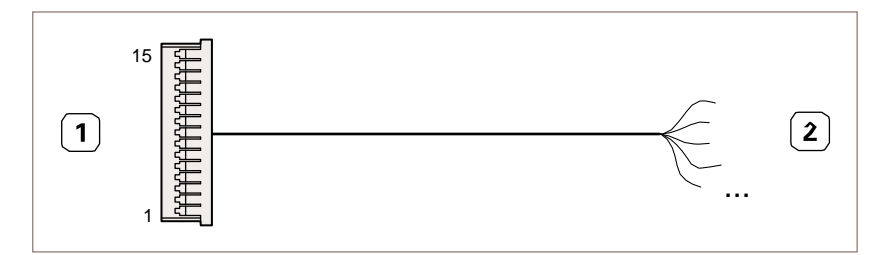

図12: OEMおよびCOBカメラ用VRmDC/FC-X-DF14-Openインターフェースケーブル

- 1 カメラのレセプタクルに差し込まれるHirose DF14-15S-1.25C
- 2 オープンエンド(15本)

20

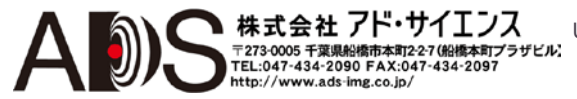

21

ンス

172-2-7(船橋本町プラザビル)

ノド・サイ

434-2090 FAX:047-434-2097

http://www.ads-img.co.jp/

4.2.2 MPE Garry Micro-Tコネクタを備えたカメラ

### 備考

以下の指示は**MPE Garry Micro-T**コネクタを備えているカメラにのみ適用されます。 以下のカメラが該当します。

• PRO設計のすべてのシングルセンサーカメラVRm(F)C-X

オプションの「VRmC-X PRO Interface Cable」を注文してあるものとします( $\rightarrow$ 13ページの2.3)。

#### カメラの接続:

- MPE Garry Micro-Tプラグのある付属のケーブルをカメラのレセプタクルに 接続します (→10ページの2.2)。
- ケーブルのもう一方の端をトリガー、ストロボのための0.1"レセプタクルと外部 電源のためのレセプタクルに分割します。必要な場合はトリガーとストロボを接 続します。
  - ▶ 詳しくはケーブルプランを参照してください(→35ページの7.3)。
- 3. カメラのUSBポートにUSBケーブルを接続します。
- 4. →22ページの4.3に進んで、電源の説明を読んでください。

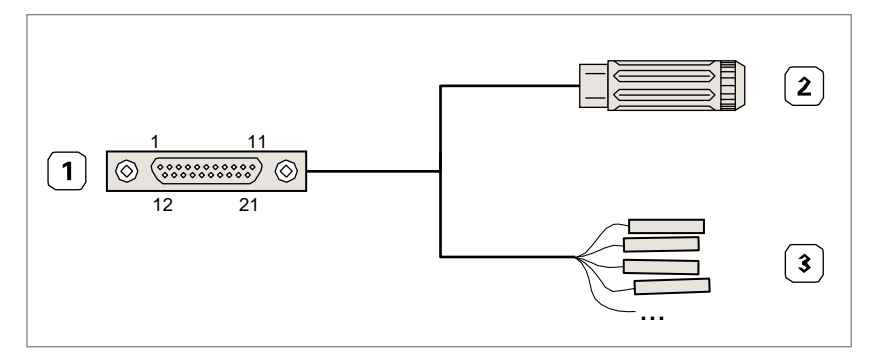

図13: PROカメラ用VRmC-X PROインターフェースケーブル

- 1 カメラのレセプタクルに差し込まれるMPE Garry Micro-T 387-1-021-ZS0
- 2 5 V電源用Switchcraft PC722Aレセプタクル
- 3 0.1"コネクタ用レセプタクル(7本)

4.2.3 コンパクトシングルセンサーカメラ

#### 備考

以下の指示はコンパクトシングルセンサーカメラにのみ適用されます。以下のカメ ラが該当します。

• OEM、COB、PRO設計のすべてのカメラVRmC-X+

#### カメラの接続:

- 1. OEMおよびCOBカメラのみ: 必要な場合は4ピンヘッダーにトリガーとストロボ を接続します。
  - ▶ 詳しくはケーブルプランを参照してください(→36ページの7.4)。
- 2. カメラのUSBポートにUSBケーブルを接続します。
- 3. 22ページの→4.3に進んで、電源の説明を読んでください。

### 4.3 電源の接続

ほとんどのカメラは、外部電源を使用しないでUSB接続を介して動作させることができます。特定のマルチセンサーカメラモデルのみは外部電源を必要とします。

### ∧ 注意

特定のマルチセンサーカメラには追加の外部電源が必要です。センサーボード VRmS-9またはVRmS-14を備えたマルチセンサーカメラを使用する場合は、以下 に説明するように外部電源をカメラに接続します。

VRmS-12センサーボードを備えたマルチセンサーカメラを使用する場合のみは、 USB接続を介してカメラに電源を供給できます。

### 4.3.1 USBによる給電

### 備考

カメラのUSBケーブルをPCのメインボードに直接接続して、同時にハイパワーUSB デバイスを接続しないことを推奨します。代わりには給電USBハブを使用します。 無給電USBハブやPCの前面パネルにあるUSBポートは十分な電力を供給しない場合 がよくあります。

多数のUSBカメラを同じPCに接続する場合は、USBポートによって供給される電力が十分でなくなることがあります。この場合は、外部からカメラに電力を供給してください。

#### USBによるカメラへの電源接続:

- 1. カメラに接続されたUSBケーブルをホストPCのUSBポートに接続します。
  - ▶ ステータスLEDが点滅を開始します。
  - カメラソフトウェアがインストールされている場合は、カメラはホストPCに よって自動的に認識されます。Windows XPはドライバーのWHQL認証を求める 場合がありますが、「ともかく接続する」をクリックしてインストールを完了 します。
  - ▶ カメラは使用の準備ができて、ステータスLEDは点灯したままになります。

#### 4.3.2 外部電源

センサーボードVRmS-9またはVRmS-14を備えたマルチセンサーカメラは外部電源に 接続しなければなりません。その他のすべてのカメラについては、これはオプション です。

付属品として注文してある場合は、電源アダプターPHIHONG PSA 15R-050Pを使用します。代わりには同じ出力の電源を使用します(5 V DC、15 W)。

#### 備考

注文した付属品キットに応じて、外部電源はオープンエンドのケーブルまたは5V レセプタクルに接続しなければなりません。

株式会社 アド・サイエンス

TEL:047-434-2090 FAX:047-434-2097

〒273-0005 千葉県船橋市

23

町2-2-7(船橋本町プラザビル)

#### カメラへの外部電源接続:

- 1. 電源アダプターを電源に接続します。
- 2. 電源ケーブルをカメラの電源入力に接続します。

- 3. まだ行っていない場合は、カメラに接続されたUSBケーブルをホストPCのUSB ポートに接続します。
- ▶ ステータスLEDが点滅を開始します。
- カメラソフトウェアがインストールされている場合は、カメラはホストPCに よって自動的に認識されます。Windows XPはドライバーのWHQL認証を求める 場合がありますが、「ともかく接続する」をクリックしてインストールを完了 します。
- ▶ カメラは使用の準備ができて、ステータスLEDは点灯したままになります。

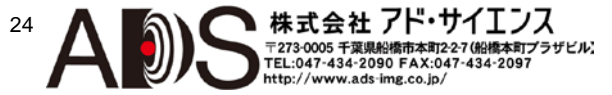

# 5 第1ステップ

### 5.1 カメラの自動認識

カメラが問題なく認識されて動作する状態になると、カメラのステータスLEDは点灯 したままになります。ステータスLEDが点滅を続ける場合は、カメラがうまく認識さ れなかったか電力が不足していることを示しています。この場合は、ソフトウェアが 正しくインストールされているかどうかチェックして、また、電力をもっと多く供給 している別のUSBポートを使用してみてください。

ステータスLEDについて詳しくは→37ページの7.5を参照してください。

### 5.2 CamLabの起動

カメラの機能をテストするにはCamLabアプリケーションを起動します。CamLabによって、ホストPCに接続されたカメラの選択、イメージセンサーによって記録された画像の観察、利用可能なカメラパラメーターすべての変更ができます。

 CamLabアプリケーションを起動します (Windows: Start > All programs > VRmagic > CamLab)。

カメラがデバイスリストに表示されるはずです(モデル名とシリアルナンバー)。

| Control ·                                           | - VRmagic CamLab |        |        |  |
|-----------------------------------------------------|------------------|--------|--------|--|
| control                                             |                  |        |        |  |
| device <select device=""> (3 found) ▼ info</select> |                  |        |        |  |
| 0 (0) fps                                           | 0.0 MB/s         | drop 🕲 | grab   |  |
| actions                                             |                  |        |        |  |
|                                                     | record avi       | snaps  | hot    |  |
| VRmagic                                             | preferences      | reset  | viewer |  |

図14: CamLabのデバイスリスト

- 2. デバイスリストからカメラを選択します。
  - CamLabコントロールウィンドウには、追加情報とカメラパラメーターが表示されるようになります。また、追加のビュワーウィンドウも表示されます。

株式会社 アド・サイエンス

2090 FAX:047-434-2097

25

12-2-7(船橋本町プラザビル)

| 💽 Control - VRmagic CamLab               |  |  |  |
|------------------------------------------|--|--|--|
| control                                  |  |  |  |
| device ← VRmC-12/BW #MY68QM (1/3) ▼ info |  |  |  |
| mode free-running (simultaneous)         |  |  |  |
| 0 (68) fps 0.0 MB/s drop Grab            |  |  |  |
| config                                   |  |  |  |
| <1> user defaults 🔹 🖹 🖄 🗟 👌              |  |  |  |
| format timing sensor hidyn filter        |  |  |  |
|                                          |  |  |  |
| format 8-bit (Gray) 🔹 info               |  |  |  |
| sensor roi [0 🚔 , 0 👘 , 754 👘 , 480 👘 ]  |  |  |  |
| readout origin [0 🐳 , 0 🔺 ]              |  |  |  |
|                                          |  |  |  |
| actions                                  |  |  |  |
| record avi                               |  |  |  |
| VRmagic preferences reset viewer         |  |  |  |

図15: CamLabで選択されたカメラ

- 3. カメラ画像を見るには「grab」を選択します。
   ▶ カメラ画像がビュワーウィンドウに表示されます。
- カメラパラメーターをいろいろ変えてみてください。「config」エリアでパラメ ーターを変更して保存できます。

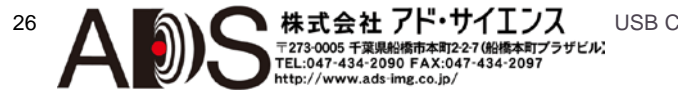

### 5.3 デモアプリケーションへのアクセス

備者

SDKディレクトリは通常は以下のようになります。

C:**¥Program Files (x86)¥Common Files¥VRmagic¥VRmUsbCamSDK ¥** は読み出しのみです。テストと開発用にサブディレクトリを含む完全なディレクト リをユーザーディレクトリにコピーすることを推奨します。

Windowsでのデモアプリケーションへのアクセス:

- 1. フォルダ¥VRmUsbCamSDK¥demos¥の場所を突き止めます。
- 2. 開発プラットフォーム用のサブディレクトリを開きます。
  - ▶ すべてのデモアプリケーションはここにあります。

Linuxでのデモアプリケーションへのアクセス:

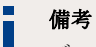

デモをビルドするには、システム上にインストールされた開発パッケージを含む SDLライブラリを必要とします(SDLおよびSDL-develパッケージ)。

- たとえば以下のようにデモディレクトリを変更します: cd demos/c++/sdlviewer。
- 2. Makeをタイプしてデモをビルドします。
- 3. ./na me\_of\_executableをタイプしてデモを開始します。

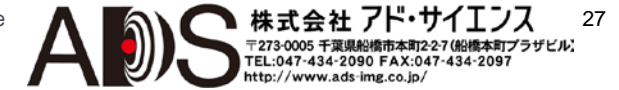

### 5.4 トリガーとストロボの使用

カメラモデルに応じて、トリガーとストロボ用のピンのあるコネクタは異なっていま す。以下の表はトリガーとストロボ用のコネクタの違いと対応するピン配列を示して います。コネクタの位置がよくわからない場合は→10ページの2.2を参照してください。

#### シングルセンサー筺体カメラ

カメラモデル: VRm(F)C-X-PRO

| 1                                                                        | 11     |
|--------------------------------------------------------------------------|--------|
| $\bigcirc \left( \underbrace{ \cdots \cdots }_{ \cdots \cdots } \right)$ | )<br>© |
| 12                                                                       | 21     |

コネクタ

MPE Garry Micro-T 386 -2- 021-ZS0

| ピン   | シグナル                   |
|------|------------------------|
| 1    | GND                    |
| 2    | パッシヴストロボ Out – (324 V) |
| 3    | パッシヴストロボ Out + (324 V) |
| 4    | アクティヴストロボ Out (+5 V)   |
| 5    | GND                    |
| 6    | パッシヴトリガー In – (324 V)  |
| 7    | パッシヴトリガー In + (324 V)  |
| 8    | アクティヴトリガー In (+3.35 V) |
| 9    | GND                    |
| 1011 | +5 V                   |
| 1221 |                        |

シングルセンサーボードレベルカメラ、リモートセンサーカメラ、マルチセンサーカメラ カメラモデル: VRm(F)C-X-OEM/COB、VRmC-X-E、VRmMFC

| コネクタ            | ピン   | シグナル                   |
|-----------------|------|------------------------|
|                 | 12   | +5 V                   |
|                 | 3    | GND                    |
|                 | 47   | 保留                     |
|                 | 8    | GND                    |
| Hirose DF14-15P | 9    | アクティヴトリガー In (+3.35 V) |
|                 | 10   | アクティヴストロボ Out (+5 V)   |
|                 | 1112 | 保留                     |
|                 | 13   | GND                    |
|                 | 1415 | 保留                     |

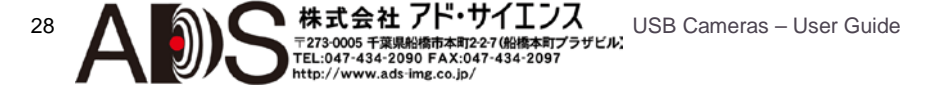

29

株式会社 アド・サイエンス 〒273-0005 千葉県船橋市本町2-27 (船橋本町プラザビル) TEL::047-434-2097 FAX:047-434-2097 http://www.ads.img.co.jb/

### コンパクトシングルセンサーボードレベルカメラ カメラモデル: VRmC-X+ OFM/COB

| コネクタ         | ピン | シグナル                   |
|--------------|----|------------------------|
| -0           | 1  | アクティヴストロボ Out (+5 V)   |
| 41 U<br>30 U | 2  | GND                    |
| 20           | 3  | GND                    |
| 19           | 4  | アクティヴトリガー In (+3.35 V) |
| 4ピンヘッダー      |    |                        |

### 5.4.1 トリガー入力

#### パッシヴトリガー入力(無電位)

パッシヴトリガー入力は正電圧(3...24 V)を受け入れます。電圧が3Vを超えるとシグナルは論理的にハイと解釈され、電圧が1V未満まで低下すると論理的にローと解釈されます。Trigger In + とTrigger In - の間の電流は3.3Vで約2mA、24Vで約5mAです。アクティヴトリガー入力とパッシヴトリガー入力は内部的に接続されて、別々にコントロールすることはできません。

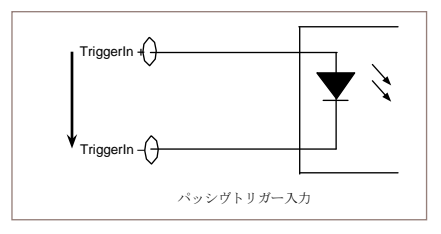

図16: パッシヴトリガー入力

#### アクティヴトリガー入力(TTL)

アクティヴトリガー入力の場合はGNDに対してLV TTL/ TTL互換シグナルを供給する ことができます。入力には内部プルダウン抵抗があり、入力電流は最大1mAです。

### 5.4.2 ストロボ出力

#### パッシヴストロボ出力(無電位)

カメラは、無電位、光結合出力トランジスタを使用して外部電流をStrobe Out +と Strobe Out -の間に変換します。Strobe Out +とStrobe Out -の間の電圧は常に正です (3...24 V)。出力トランジスタは100mAまでのスイッチング電流が可能です。それに伴 う電圧降下は1V以下に収まります。

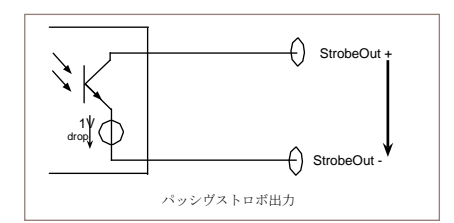

図17: パッシヴストロボ出力

### アクティヴストロボ出力(TTL)

アクティヴストロボ出力では、GNDに対してTTL互換ストロボシグナルが生じます。 アクティヴストロボ出力は、20mAまでのシンク電流あるいはソース電流が可能です。

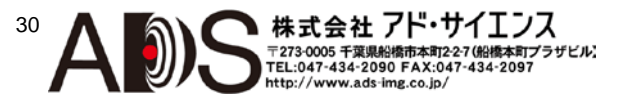

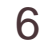

# 6 ファームウェアのアップデート

新しいヴァージョンのファームウェアが利用可能になった場合は、カメラのファーム ウェアをアップデートするべきです。ファームウェアのアップデートは、たとえば SDKの更新後にカメラを最新のSDKと共に使用する場合に必要になることがあります。

### 螫告Ⅰ

デバイスが指傷することがあるので以下に注意してください。

ファームウェアのアップデートの進行中にデバイスのプラグを抜くと、デバイス は機能を停止して、物理的に損傷する場合があります。

アップデートが終了するまで、デバイスを切断しないでください。

カメラのファームウェアのアップデート:

1. www.vrmagic.com/imaging/downloads/にアクセスしてください。

▶ USBカメラのファームウェアは「Software for USB Components」という見出し の下にあります。

- 2. .zipファイルVRmUsbCam Firmware Bundle X.Yをダウンロードします。
- 3. ファイルを解凍します。
- 4. ホストPCにアップデートしたいカメラを接続して、たとえばCamLabを使用し て、カメラが認識されることを確認します (→25ページの5.2)。
- 5. ステップ3で解凍したフォルダを確認します。
- 6. vrmfwupd.exeをダブルクリックして実行します。
  - ▶ Windowsのコマンドラインが表示されます。

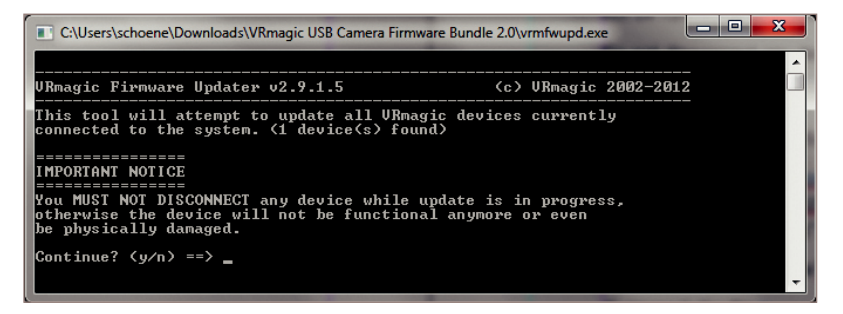

株式会社 アド・サイエノス

ttp://www.ads-img.co.jp/

273-0005 千葉県船橋市本町2-2-7(船橋本町プラザビル) :047-434-2090 FAX:047-434-2097

31

図18: VRmagicのファームウェアのアップデート

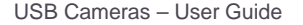

- 7. アップデート手順を開始するには<v>とタイプします。
  - アップデートが開始します。
  - ファームウェアがすでに最新のものになっている場合は、エラーが表示されて、 アップデート手順はキャンセルされます。
- 8. すべてのVRmagic USBデバイスがアップデートされて「Finished」が表示されるまで待ちます。
  - これでデバイスのプラグを抜くことも、作業を続けることもできるようになります。

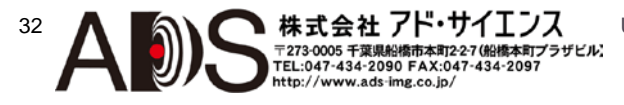

33

株式会社 アド・サイエンス

TEL:047-434-2090 FAX:047-434-2097 http://www.ads-img.co.jp/

〒273-0005 千葉県

船橋市本町2-2-7(船橋本町プラザビル)

# 7 補足

7.1 VRmC-X OEMインターフェースケーブルのケー ブルプラン

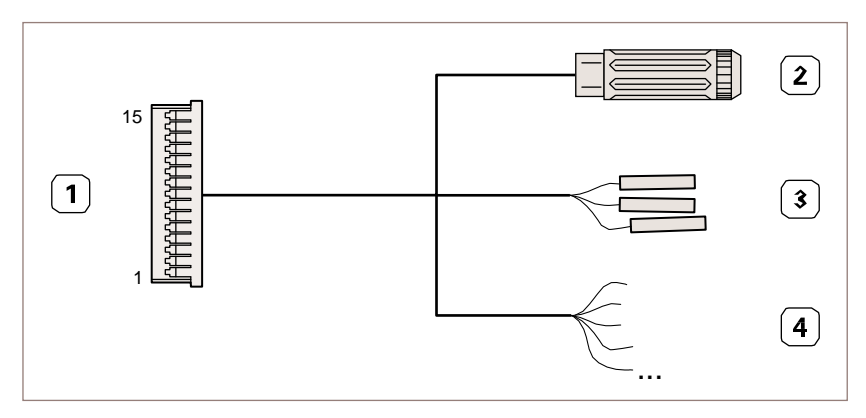

図19: OEMおよびCOBカメラ用VRmC-X OEMインターフェースケーブル

- 1 カメラのレセプタクルに差し込まれるHirose DF14-15S-1.25C
- 2 5 V電源用Switchcraft PC722Aレセプタクル
- 3 0.1"コネクタ用レセプタクル(3本)
- 4 オープンエンド(8本、保留)

| #2 ピン | #3 ワイヤ | #4 ワイヤ                              | #1 ピン                               | シグナル                    |
|-------|--------|-------------------------------------|-------------------------------------|-------------------------|
| リング   |        |                                     | 3, 13                               | GND                     |
| 中心ピン  |        |                                     | 1, 2                                | +5 V in / VBUS out      |
|       | 灰      |                                     | 8                                   | GND                     |
|       | 白      |                                     | 9                                   | TTL TriggerIn (+3.35 V) |
|       | 黒      |                                     | 10                                  | TTL StrobeOut (+5 V)    |
|       |        | 黄1, 緑1, 青, 紫,<br>茶2, 赤2, 黄2, 緑<br>2 | 4, 5,<br>6, 7,<br>11, 12,<br>14, 15 | 保留                      |

### 7.2 VRmDC/FC-X-DF14-Openのケーブルプラン

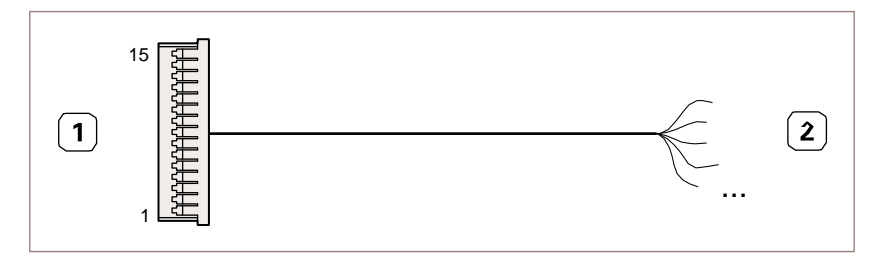

図20: OEMおよびCOBカメラ用VRmDC/FC-X-DF14-Openインターフェースケーブル

- 1 カメラのレセプタクルに差し込まれるHirose DF14-15S-1.25C
- **2** オープンエンド(15本)

| #2 ワイヤ                              | #1 ピン                               | シグナル                    |
|-------------------------------------|-------------------------------------|-------------------------|
| オレンジ <b>1</b> , 灰,<br>オレンジ <b>2</b> | 3, 8,<br>13                         | GND                     |
| 茶1, 赤1                              | 1, 2                                | +5 V in / VBUS out      |
| 白                                   | 9                                   | TTL TriggerIn (+3.35 V) |
| 黒                                   | 10                                  | TTL StrobeOut (+5 V)    |
| 黄1, 緑1, 青, 紫,<br>茶2, 赤2, 黄2, 緑2     | 4, 5,<br>6, 7,<br>11, 12,<br>14, 15 | 保留                      |

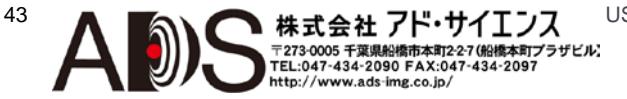

### 7.3 VRmC-X PROインターフェースケーブルのケー ブルプラン

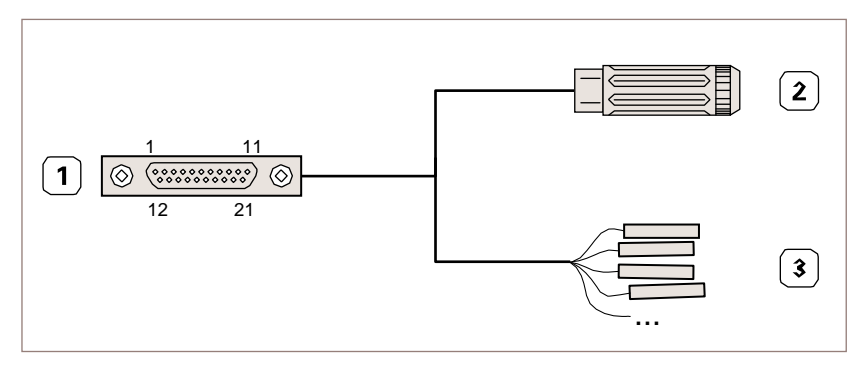

図21: PROカメラ用VRmC-X PROインターフェースケーブル

- 1 カメラのレセプタクルに差し込まれるMPE Garry Micro-T 387-1-021-ZS0
- 2 5 V電源用Switchcraft PC722Aレセプタクル
- 3 0.1"コネクタ用レセプタクル(7本)

| #2 ピン | #3 ワイヤ | #1 ピン  | シグナル                    |
|-------|--------|--------|-------------------------|
| リング   |        | 5, 9   | GND                     |
| 中心ピン  |        | 10, 11 | +5 V in / VBUS out      |
|       | 白      | 1      | GND                     |
|       | 茶      | 2      | StrobeOut – (無電位)       |
|       | 緑      | 3      | StrobeOut + (無電位)       |
|       | 黄      | 4      | TTL StrobeOut (+5 V)    |
|       | 灰      | 6      | TriggerIn – (無電位)       |
|       | ピンク    | 7      | TriggerIn + (無電位)       |
|       | 青      | 8      | TTL TriggerIn (+3.35 V) |

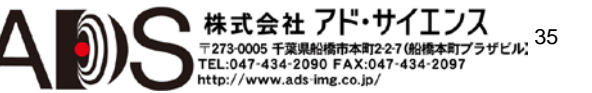

### 7.4 4ピンヘッダーVRmC-X+OEM/COBピン配列

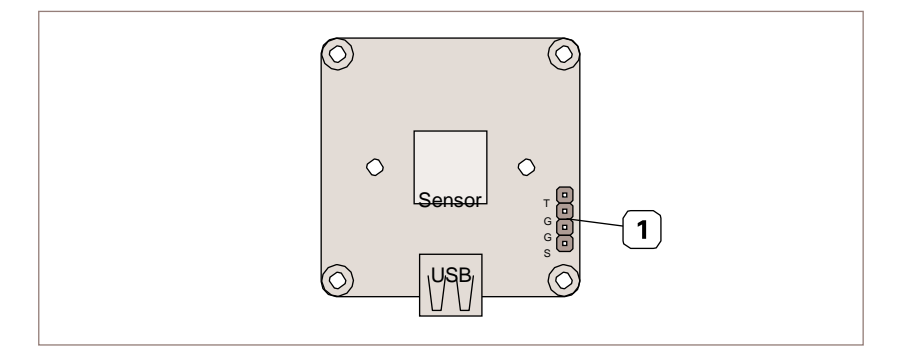

図22: コンパクトシングルセンサーカメラ用の4ピンヘッダー(OEM/COB)

1 トリガーおよびストロボ用4ピンヘッダー

| #1 ピン | シグナル                    |
|-------|-------------------------|
| Т     | TTL TriggerIn (+3.35 V) |
| G     | GND                     |
| G     | GND                     |
| S     | TTL StrobeOut (+5 V)    |

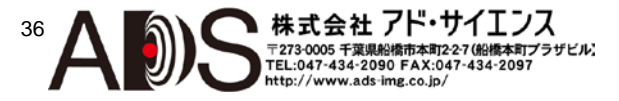

### 7.5 ステータスLEDインディケータ

### 備考

VRmC-X+PRO筐体のコンパクトシングルセンサーカメラにはステータスLEDが ありません。

| LEDの表示         | 意味                                                                                   |
|----------------|--------------------------------------------------------------------------------------|
| LED消灯          | デバイスに電源が入っていないかUSB中断モードになっている。                                                       |
| LED点滅          | デバイスが(まだ)認識されないかドライバーが(まだ)読み込ま<br>れていない。この状態は一般にデバイスがPCに接続された直<br>後に起こります。           |
|                | 別の理由としては、デバイスにUSB接続によって十分な電力<br>が供給されていないことが考えられます。                                  |
| LED点灯<br>(低輝度) | デバイスが認識されて動作可能(アイドルモード)。                                                             |
| LED点灯<br>(中輝度) | デバイスが動作してトリガーシグナルの入力待ち。                                                              |
| LED点灯<br>(高輝度) | 画像が現在取り込まれてPCに転送されている。カメラ<br>がフリーランニングの場合は、(画像が時々欠落した場<br>合は除いて)LEDは高輝度で点灯したままになります。 |

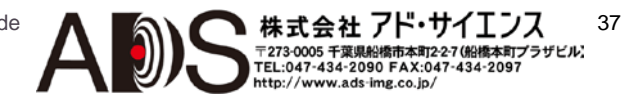

## **USB** Components

8 索引

# A

Accessories 13

# В

Base unit 8, 9, 17

# С

Cable plans 33 Cables 13 Flex-foil 17 VRmC-X OEM Interface Cable 13, 19, 20, 33 VRmC-X PRO Interface Cable 13, 21, 35 VRmDC/FC-X-DF14-Open 13, 19, 20, 34 CamLab 25 Connectors 10 Connect cables 19 DF14-15P 10, 19, 33, 34 MPE Garry Micro-T 11, 21, 35

### Ε

External sensor board 9

### F

Firmware update 31 FPGA board 7, 9

# 

Interface board 7, 8, 9 Interfaces 10

# Μ

Multi-Sensor Camera 9, 17, 22

### Ρ

Pinouts 33 Power supply 13, 22 external 23 via USB 23

# R

Remote-Sensor Camera 8, 17

# S

Sensor board 7 Sensor connection board 8, 9 Single-Sensor Camera 7 Compact 8, 22 Software 14 Download 14 Install 14 Status LED 10, 11, 23, 24, 25 Strobe 28, 30

### Т

Trigger 28, 29

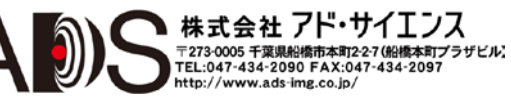

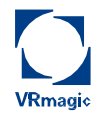

VRmagic GmbH Augustaanlage 32 68165 Mannheim Germany Phone +49 621 400 416 -20 Fax +49 621 400 416 -99

info.imaging@vrmagic.com www.vrmagic-imaging.com